## 【ロイロノート・スクール】

## 先生ヘカード・写真を提出する方法

・「提出」アイコンから提出する

作成したカードや写真を「提出」のアイコンにいれ、提出先の提出箱を選択します。

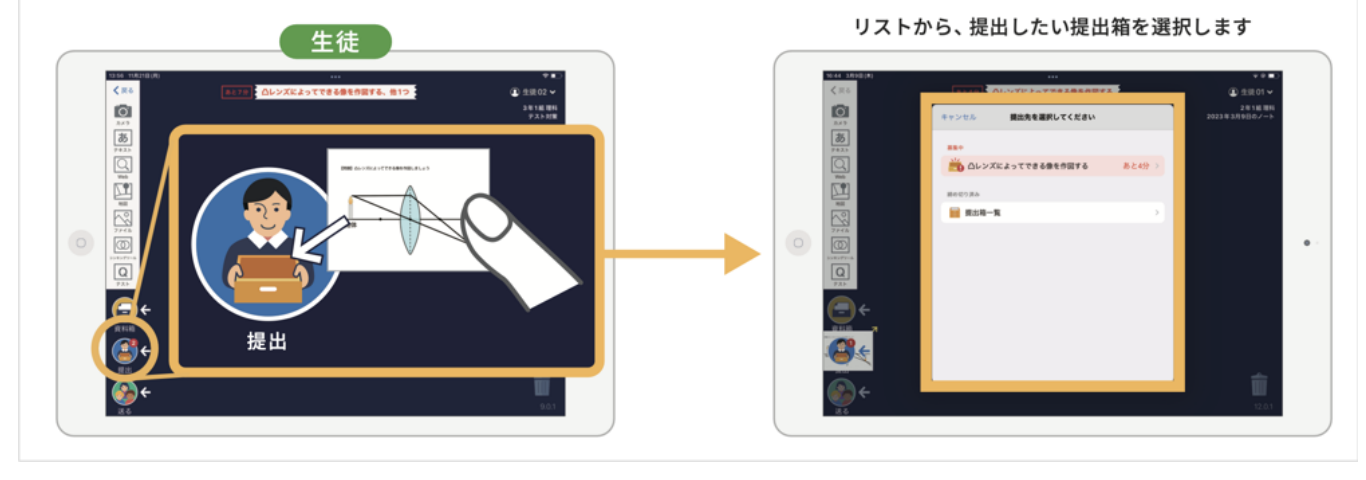

・「カード編集画面」から提出する

カード編集画面の右上「送る」から「提出」を押し、どの提出箱に提出するか選択します。

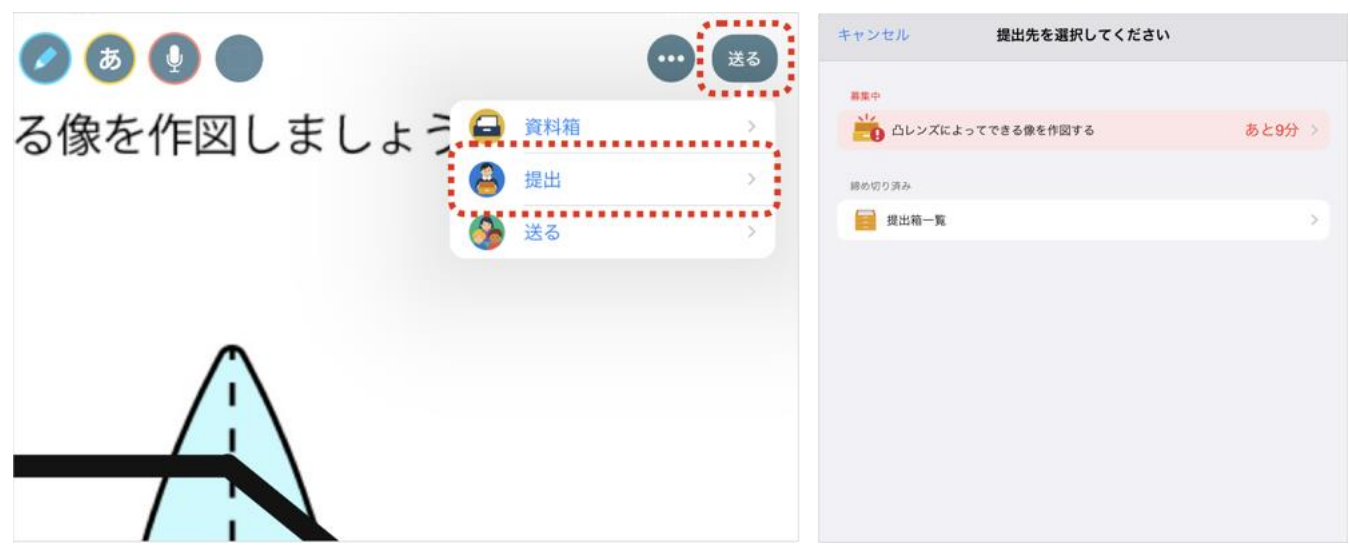

・提出箱一覧では、回答を提出したかどうか確認することができます。 ・提出箱を選択すると、自分が提出したカードを確認することができます。

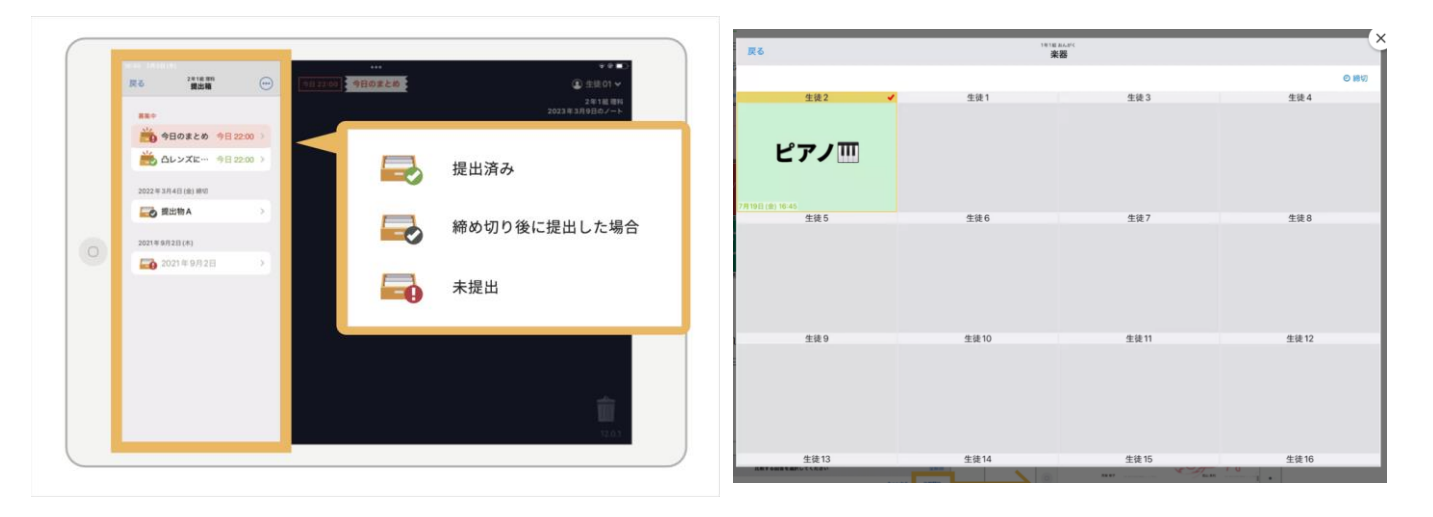